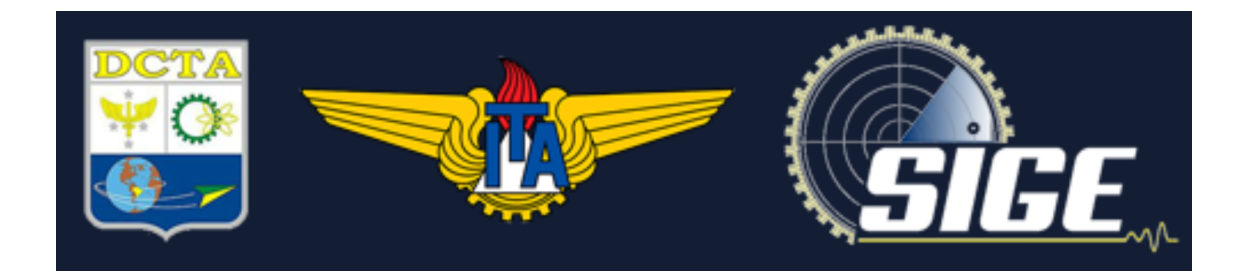

Manual Básico de Utilização do OBS Versão 1.0.0 de 15 de julho de 2021

# Sumário

| Mai | nual básico de utilização do OBS                | 3 |
|-----|-------------------------------------------------|---|
| 1.  | Introdução                                      | 3 |
| 2.  | Download do OBS Studio                          | 3 |
| 3.  | Configurações de destino dos vídeos e qualidade | 4 |
| 4.  | Adicionar fontes de conteúdo                    | 5 |
| a   | . Adicionar uma tela para gravação              | 5 |
| b   | . Adicionar uma câmera para a gravação          | 7 |
| 5.  | Gravação                                        | 9 |

# Manual básico de utilização do OBS

### 1. Introdução

O objetivo desse manual é instruir as configurações básicas para a gravação de um vídeo, com captura de tela, câmera e áudio de uma apresentação em um computador utilizando o software livre OBS (disponível em Windows, Mac Os e Linux). O resultado esperado será semelhante à imagem abaixo:

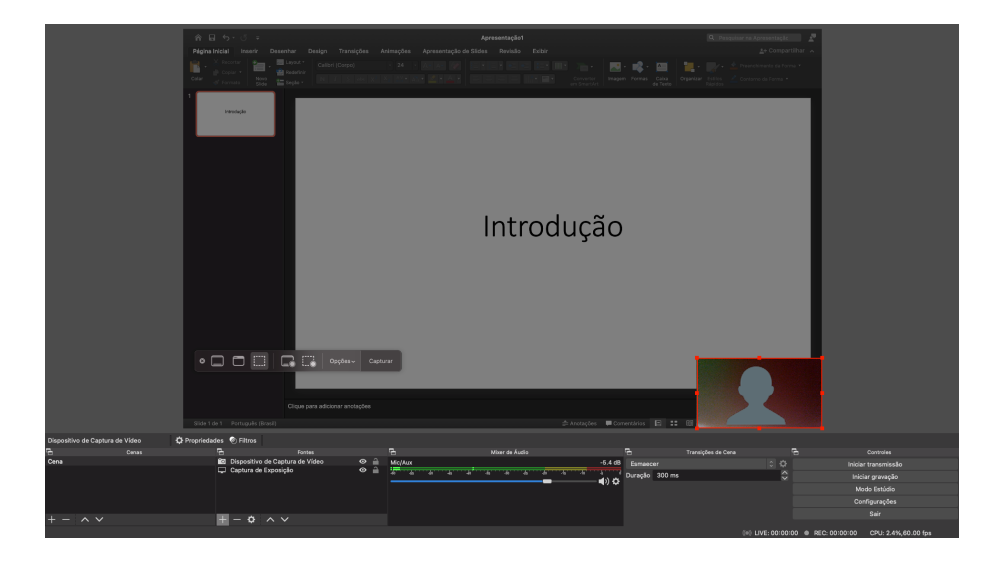

#### 2. Download do OBS Studio

Faça o download do OBS Studio no seguinte link e instale o software: <u>https://obsproject.com/pt-br/download</u>

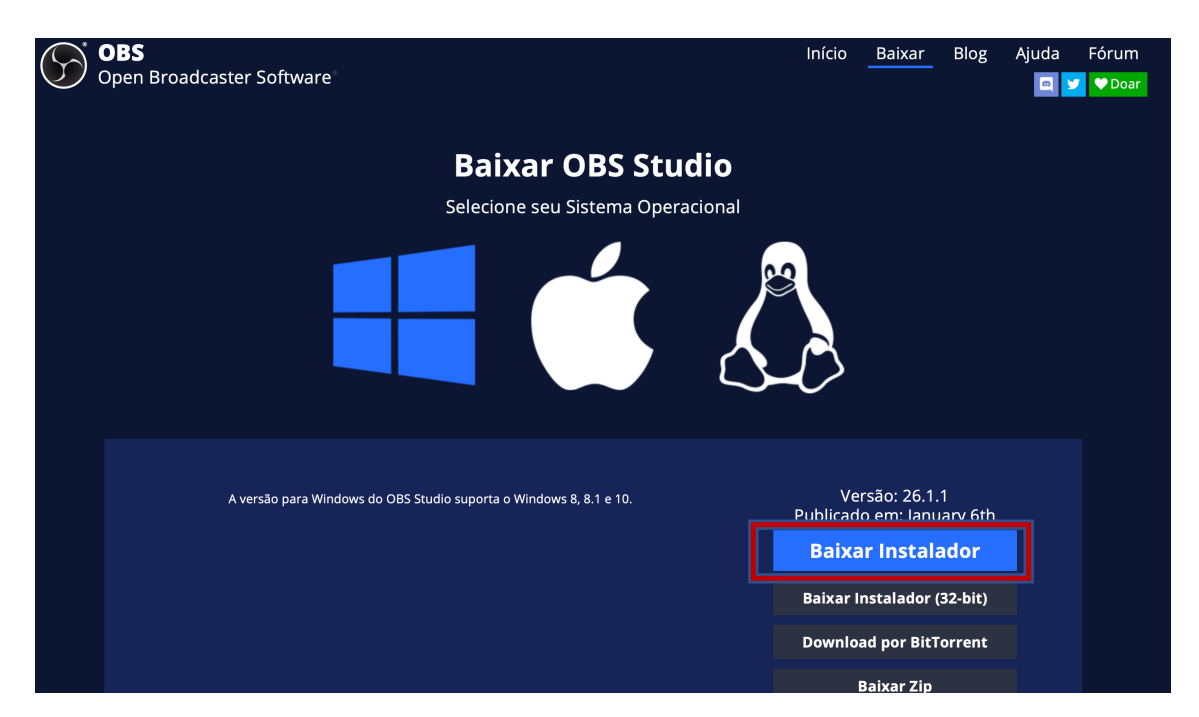

# 3. Configurações de destino dos vídeos e qualidade

Após instalado, abra o programa e configure inicialmente o local de destino das gravações, no caminho "Configurações >> Saída >> Gravação >> Caminho da Gravação", conforme imagens abaixo:

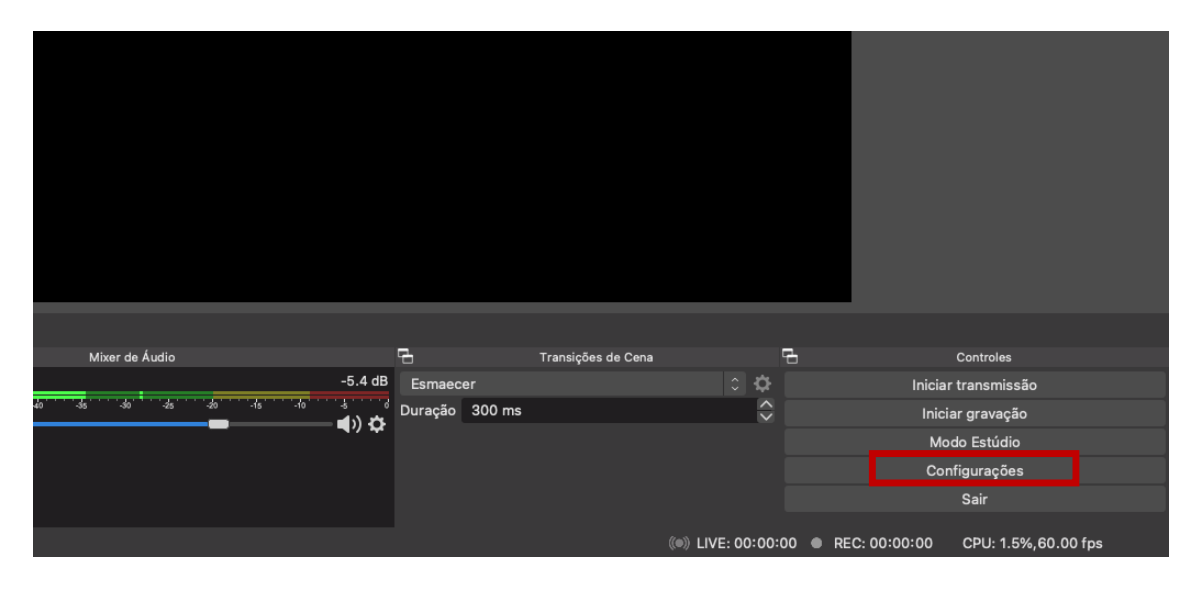

Após escolher o caminho do diretório basta clicar em "Aplicar" e em "OK":

| •           |                      |             |                        |            |                       | Configurações                         |           |
|-------------|----------------------|-------------|------------------------|------------|-----------------------|---------------------------------------|-----------|
| <b>‡</b>    | Geral<br>Transmissão | Transmissão | Modo de Sa<br>Gravação | ída Ava    | nçado<br>Buffer di    | No Beneticão                          |           |
| A           | Tunomoduo            |             | Clarayao               | Tine D     |                       |                                       |           |
| Ę           | Saída                |             |                        |            | adrao                 |                                       |           |
| <b>1</b> )) | Áudio                |             | Cami                   | nho de gr  | avação                | /Users/usuano/Desktop/VIDEOS_OBS      | Localizar |
|             |                      |             | Form                   | nato da ar |                       | Gerar Nome de Arquivo sem Espaços     |           |
| ┕           | Vídeo                |             | FOIL                   | Eaiva d    | avaçao                |                                       |           |
| m           | Teclas de atalh      |             |                        | Fuixu di   | ncoder                | Codificador de Hardware Apple VT H264 |           |
| <u>.</u>    |                      |             | Redimen                | sionar a s | aída                  | 1920×1080                             |           |
| ×           | Avançado             | Configurad  | ñes nersona            | lizadas do | Muxer                 |                                       |           |
|             |                      | oorinigarey |                        | 120000 00  | maxor                 |                                       |           |
|             |                      |             |                        |            | <b>D</b> <sup>1</sup> | 45000 //                              |           |
|             |                      |             |                        |            | Bitrate               | E 15000 KBps                          | ×         |
|             |                      | Intervalo d | e Keyframe (           | segundos   | .0 = auto             |                                       | Ö         |
|             |                      |             |                        |            | Perfi                 | ·<br>fil (Nenhum)                     | i i       |
|             |                      |             |                        |            |                       | ✓ Use B-Frames                        |           |
|             |                      |             |                        |            |                       |                                       |           |
|             |                      |             |                        |            |                       |                                       |           |
|             |                      |             |                        |            |                       |                                       |           |
|             |                      |             |                        |            |                       |                                       |           |
| Apl         | licar                |             |                        |            |                       | Cano                                  | elar Ok   |
|             |                      |             |                        |            |                       |                                       |           |

Para minimizar o tamanho final do arquivo, em "Video" escolha "Resolução de saída" = 1920x1080 e "Valor de FPS" = 30, então clique em "Aplicar" e em "OK":

| • •                |                             | Configurações                             |                                     |          |
|--------------------|-----------------------------|-------------------------------------------|-------------------------------------|----------|
|                    |                             |                                           |                                     |          |
| 🗘 Geral            | Resolução de base (tela)    | 1920x1080                                 | <ul> <li>Proporção da tr</li> </ul> | da 16:9  |
| ((a)) Transmission | Resolução de saída (escala) | 1920x1080                                 | <ul> <li>Proporção da te</li> </ul> | ala 16:9 |
| A                  | Filtro de Redução           | Bicúbico (escalamento nítido,16 amostras) |                                     |          |
| Saída              | Valor de FPS Comum          |                                           |                                     |          |
| ) Audio            |                             |                                           |                                     |          |
|                    |                             |                                           |                                     |          |
| Vídeo              |                             |                                           |                                     |          |
| Teclas de atalh    |                             |                                           |                                     |          |
| 🖌 Avançado         |                             |                                           |                                     |          |
|                    |                             |                                           |                                     |          |
|                    |                             |                                           |                                     |          |
|                    |                             |                                           |                                     |          |
|                    |                             |                                           |                                     |          |
|                    |                             |                                           |                                     |          |
|                    |                             |                                           |                                     |          |
|                    |                             |                                           |                                     |          |
|                    |                             |                                           |                                     |          |
|                    |                             |                                           |                                     |          |
|                    |                             |                                           |                                     |          |
|                    |                             |                                           |                                     |          |
| Aplicar            |                             |                                           | Cancelar                            | Ok       |

### 4. Adicionar fontes de conteúdo

Agora é necessário adicionar as fontes de conteúdo que serão utilizadas na gravação do vídeo, como a tela que será gravada (Captura de Exposição) e a câmera (Dispositivo de Captura de Vídeo).

#### a. Adicionar uma tela para gravação

No menu inferior, em "Fontes" clique no ícone com um "+", selecione "Captura de Exposição" e "OK"

| ades                        | 🐑 Filtros                   |     |        |     |          |     |           |      |     |               |                |
|-----------------------------|-----------------------------|-----|--------|-----|----------|-----|-----------|------|-----|---------------|----------------|
| Ч                           | Fontes                      | 6   |        |     |          | Mi  | ixer de Á | udio |     |               |                |
|                             | Você não tem nenhuma fonte. |     | x      |     |          |     |           |      |     |               | -5.4 dB        |
|                             | Clique no botão + abaixo,   | -60 | 65 -50 | -45 | · · 40 · | -35 |           | -25  | -20 | ' -1s' ' -10' |                |
| ou clique direito aqui para |                             | —   |        |     |          |     |           |      |     |               | — <b>4</b> ) 🌣 |
| adicionar uma.              |                             |     |        |     |          |     |           |      |     |               |                |
|                             |                             |     |        |     |          |     |           |      |     |               |                |
|                             |                             |     |        |     |          |     |           |      |     |               |                |
| +                           | - ¢ ^ V                     |     |        |     |          |     |           |      |     |               |                |
|                             |                             |     |        |     |          |     |           |      |     |               |                |

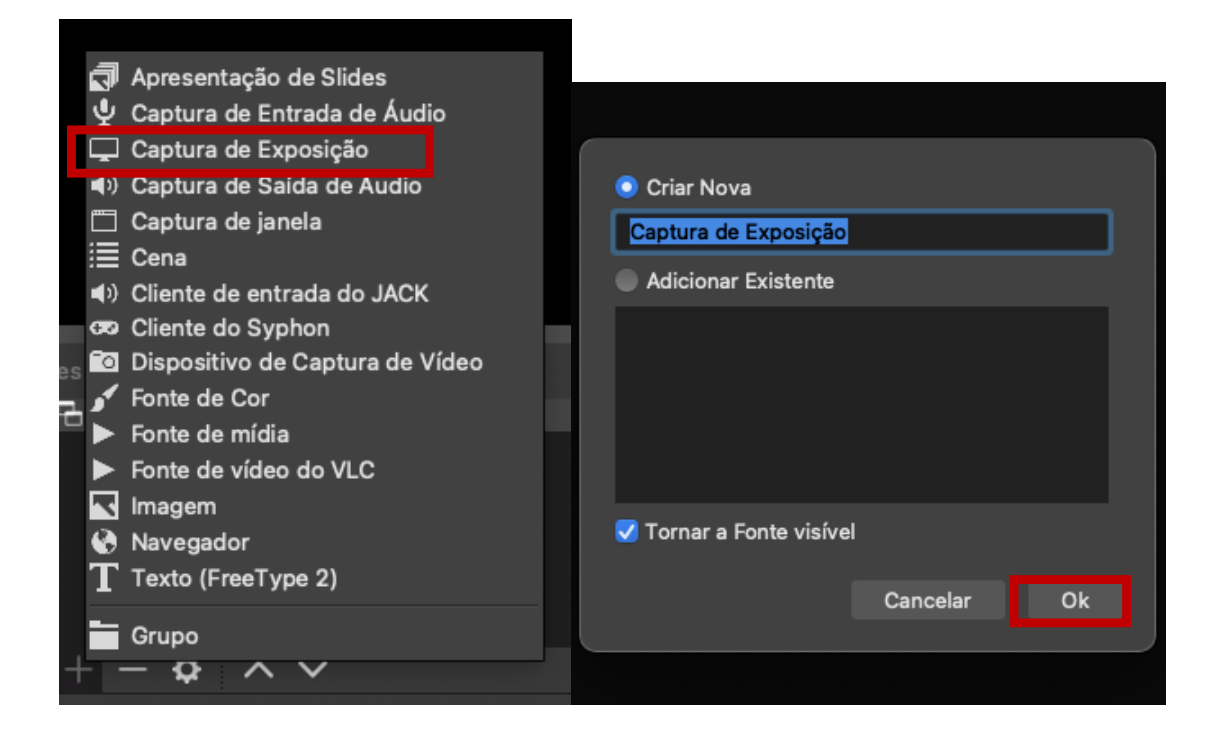

No campo "Exposição" você deve selecionar qual monitor quer que seja utilizado, em seguida clique em "OK.

|           | Propriedades para 'Captura de Exposição'                                                                                                    |    |
|-----------|----------------------------------------------------------------------------------------------------|----|
|           | Annances<br>Annances<br>Annanc |    |
| Exposição |                                                                                                    |    |
| LAposição | V Mostrar o Cursor                                                                                                    |    |
| Recortar  | Nenhum                                                                                                    |    |
| Padrões   | Cancelar                                                                                                    | Ok |

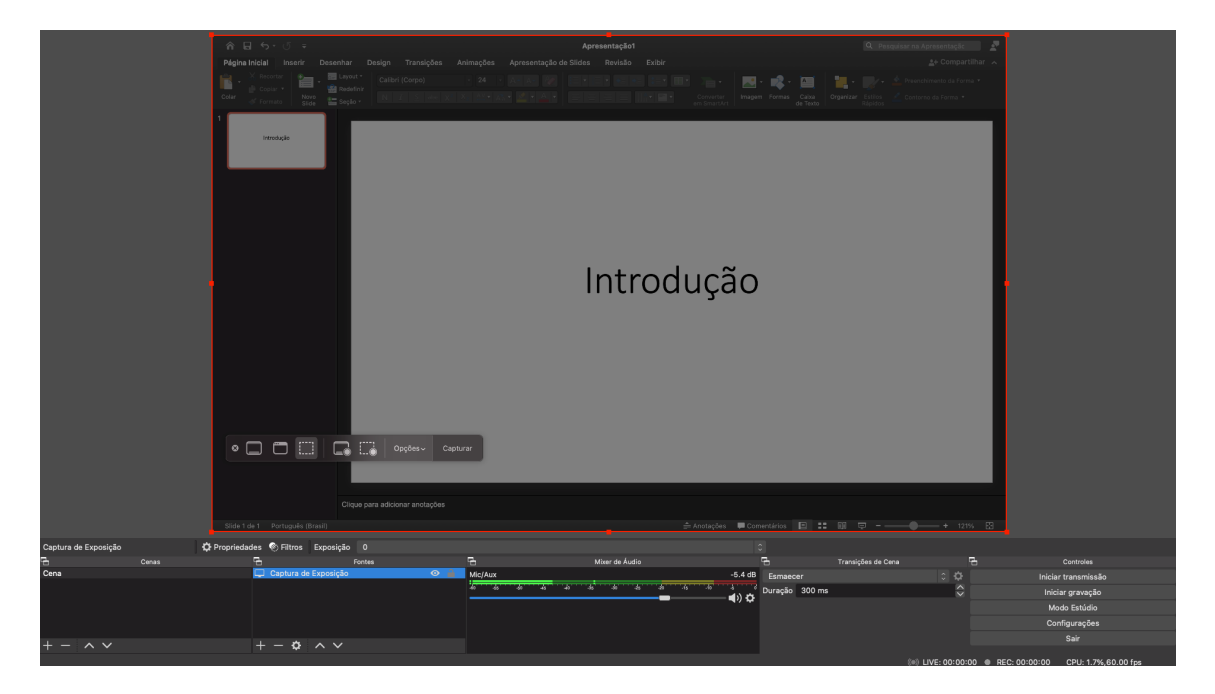

Sua área de trabalho agora deve se parecer com a seguinte imagem:

#### b. Adicionar uma câmera para a gravação

No menu inferior, em "Fontes" clique no ícone com um "+", selecione "Dispositivos de Captura de Vïdeo" e "OK":

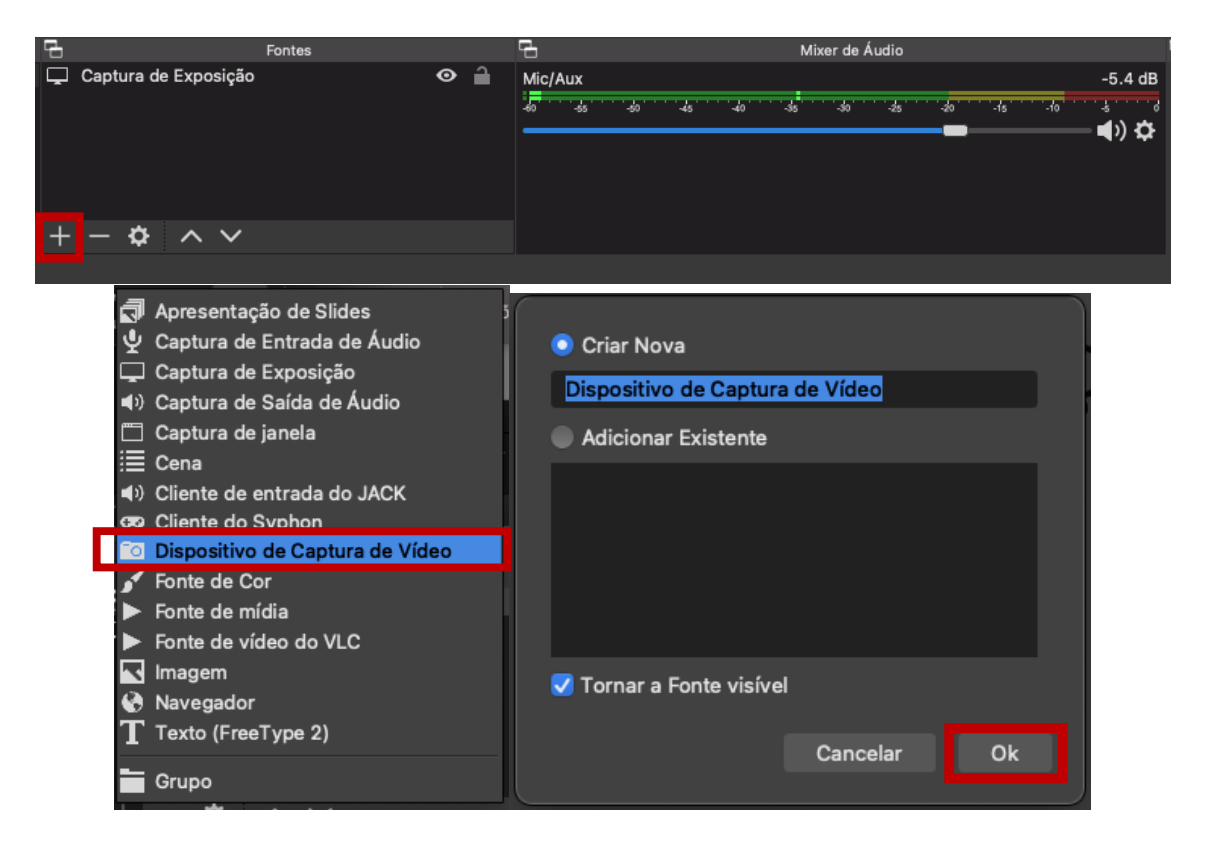

|                          | Propriedades para 'Dispositivo de Cap | otura de Vídeo' |    |
|--------------------------|---------------------------------------|-----------------|----|
|                          |                                       |                 |    |
| Dispositivo ✓<br>FaceTir | ne HD Camera                          |                 |    |
| Predefinição 1280x72     | 0<br>Buffering                        |                 |    |
| Padrões                  |                                       | Cancelar        | Ok |

Em "Dispositivo" selecione a câmera que deseja utilizar e clique em "Ok".

Sua área de trabalho deve se parecer com a seguinte:

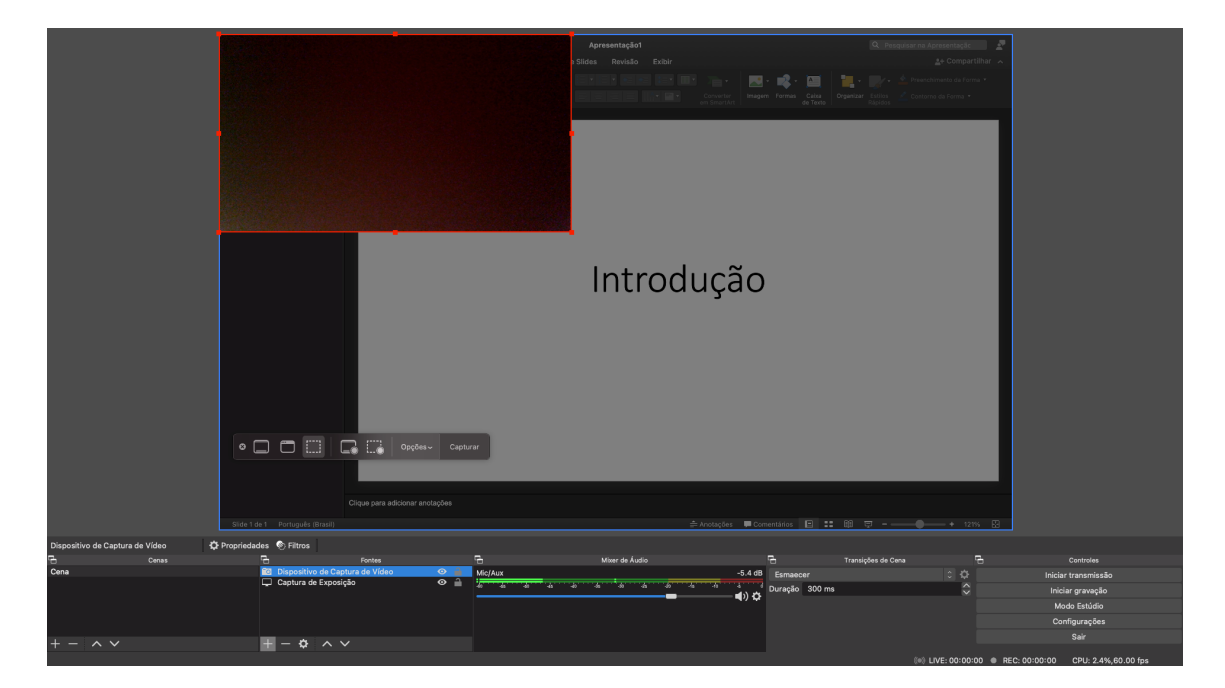

Reorganize a tela da câmera arrastando suas laterais para onde for mais conveniente:

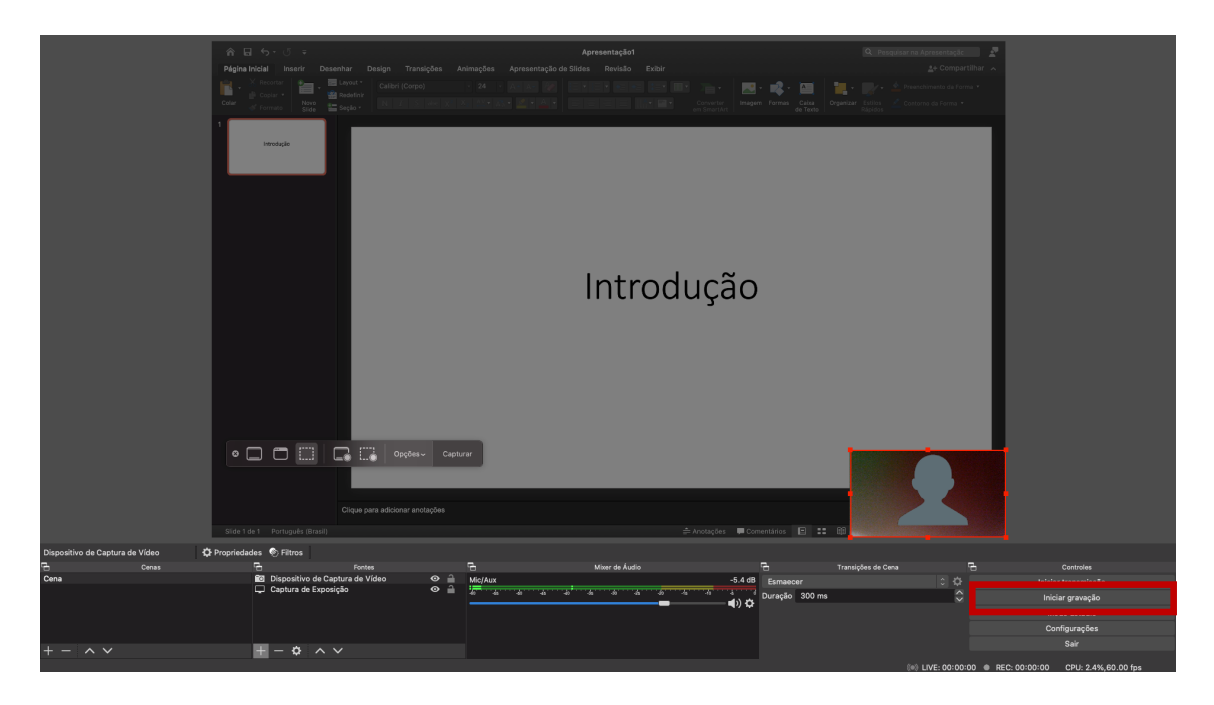

# 5. Gravação

Você pode iniciar e terminar uma gravação utilizando o menú de "Controles" localizado embaixo à direita da área de trabalho. Seus vídeos serão salvos na pasta destino especificada no tópico 2. É interessante ter conectado pelo menos 2 monitores ao seu computador para deixar um dedicado ao OBS e outro à apresentação.

Esse manual tem o objetivo de ser curto e simples para uma primeira utilização, mas a ferramenta é bastante intuitiva e há diversos vídeos sobre opções avançadas e tutoriais mais complexos em sites de domínio público.